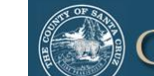

County of Santa Cruz

Homeless Management Information System

### **Santa Cruz County Continuum of Care**

# Clarity HMIS workflow Referrals for Managers

 $\mathbf{Q}$ 

© Community Technology Alliance 1080 Minnesota Ave, Suite 1 San José, CA 95125 Phone 408.437.8800 • Fax 408.437.916

#### **Program Availability**

For Matchmaker to be able to Re-Assign the referral to a program, Managers will need to provide the available beds and the description of the unit to know how many clients to re-assign. Program Availability default should be set to **LIMITED AVAILABILITY** or **NO AVAILABILITY**.

To edit the Program Availability, click on **Referrals** (red arrow), then click on **Availability (blue arrow)**. Click on the drop down arrow on the program you wish to edit the availability (green arrow).

| Encompass                                                                                        | Staff Two,<br>Encompass ∽     SO     SEARCH ≡ CASELOAD |
|--------------------------------------------------------------------------------------------------|--------------------------------------------------------|
| Pending Community Queue Analysis Completed Denied Sent Availability Program Availability         |                                                        |
| Casa Linda (PSH) FULL AVAILABILITY LIMITED AVAILABILITY NO AVAILABILITY V                        | There are no results                                   |
| Encompass - Housing for Health 2 (PSH) FULL AVAILABILITY LIMITED AVAILABILITY NO AVAILABILITY V  |                                                        |
| Encompass - River Street Shelter (ES) FULL AVAILABILITY LIMITED AVAILABILITY NO AVAILABILITY V   |                                                        |
| Encompass - River Street Shelter PATH (S)JLL AVAILABILITY LIMITED AVAILABILITY NO AVAILABILITY 💙 |                                                        |

#### Program Availability-continued

Once you are in the right program you wish to edit the availability, click on **LIMITED AVAILABILITY** or **NO AVAILABILITY**. With **Limited Availability**, manager users can add additional openings or delete openings for the program by clicking **Add Single Opening** or **Add Multiple Openings** (red arrows). After completing this step, message the Matchmaker with the Program's Availability using Clarity Messaging.

|                                        | Encompass - F                                           | lousing for Health 2 (PSH)                                             |                   | FULL AVAILABILITY | LIMITED AVAILABILITY  | NO AVAILABILITY   | ^ |
|----------------------------------------|---------------------------------------------------------|------------------------------------------------------------------------|-------------------|-------------------|-----------------------|-------------------|---|
|                                        | There are no                                            | reserved openings                                                      |                   |                   |                       |                   |   |
|                                        |                                                         |                                                                        |                   | 🕀 ADD SI          | NGLE OPENING 🕀 ADD    | MULTIPLE OPENINGS |   |
|                                        |                                                         |                                                                        |                   | Eor Single On     | oning optor the dat   | a tha had         |   |
|                                        | ADD AN OPENING                                          |                                                                        | $\otimes$         | will be availab   | le for the client and | add the           |   |
|                                        | Date                                                    | 03/06/2019                                                             | 1 <u>–1</u><br>25 | description of    | the unit available.   |                   |   |
|                                        | Additional Notes                                        |                                                                        |                   |                   |                       |                   |   |
|                                        | 1                                                       | SAVE CHANGES CANCEL                                                    |                   |                   |                       |                   |   |
|                                        |                                                         |                                                                        | ADD OPENINGS      |                   |                       | $\otimes$         |   |
|                                        |                                                         |                                                                        | Number of Openin  | igs 2             |                       |                   |   |
| For <b>Multi</b>                       | ole Openings, enter                                     | the Number of Openings                                                 | Date              | 03/06/2019        |                       | 1 <u>m1</u><br>25 |   |
| available a<br>enter a des<br>Matchmak | and enter the date th<br>scription of the units<br>ser. | e beds will be available. Then<br>s in <i>Additional Notes</i> for the | Additional Notes  |                   |                       |                   |   |
| - accimitan                            |                                                         |                                                                        |                   | SAVE CHANGES      | CANCEL                |                   |   |

#### **Smart Path Referrals**

Once Smart Path has referred a client to one of your programs, click on the **Referrals** tab (red arrow) located corner right of the screen. Please note that you must be in the Search Homepage (central hub of the system), in order to see the **Referrals** tab. To go to the Search Homepage, click on **Search** tab (blue arrow).

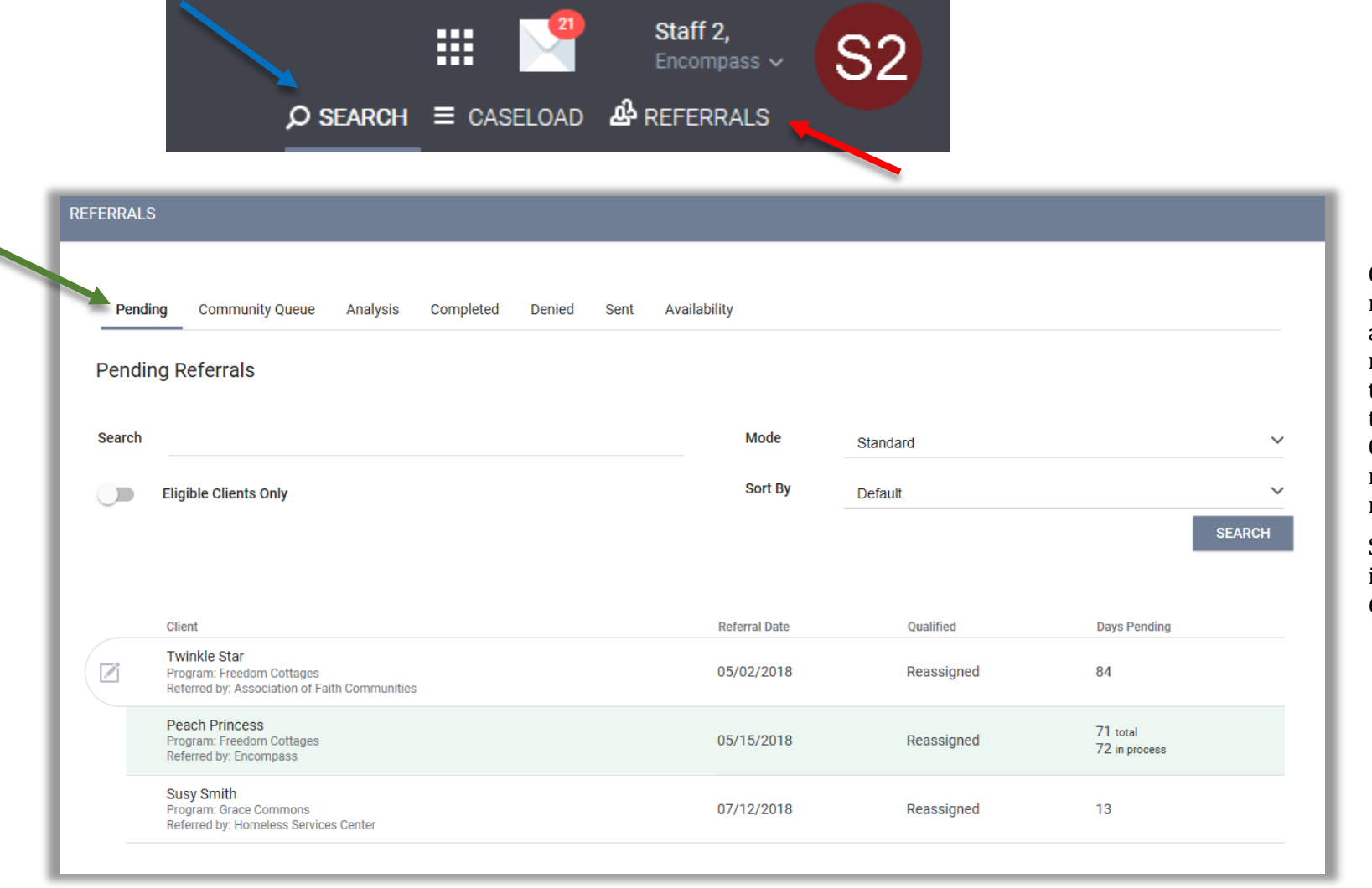

Once the Matchmaker re-assigns the client to a program, the client's referral will move to the **Pending** referrals tab (green arrow). Click on the edit icon next to the client's name.

See next page for information about the 6 referral subtabs.

#### **Referral Subtabs**

| Pending         | Shows all referrals sent to your agency that are currently pending.                                                                                                    |
|-----------------|----------------------------------------------------------------------------------------------------|
| Community Queue | Shows all pending referrals within the system across all agencies.                                                                                                    |
| Completed       | Shows all referral accepted by the agency for which the client was specifically referred to.                                                                                                    |
| Denied          | Shows all referrals denied by your agency                                                                                                    |
| Sent            | Shows all referrals sent by your agency to both outside agencies and to programs within your own agency. These referrals are either pending, completed, or denied depending on the option chosen in the Status dropdown menu. |
| Availability    | Shows the availability of programs accepting new referrals within an agency.                                                                                                    |

#### Referral: Edit

In **Referral: Edit**, you can assign a *Case Manager* (red arrow) and change the *Status* (blue arrow) to Pending, Pending Process, Denied, or Expired (see Status list below for more detail). Choose your *Status* selection and click **Save Changes** then message designated Case Manager the client ID(s) using Clarity's Messaging System.

| REFERRAL: EDIT     |                                  |
|--------------------|----------------------------------|
| Client             | Twinkle Star                     |
| Referred Program   | Freedom Cottages                 |
| Referred to Agency | Encompass                        |
| Referring Agency   | Association of Faith Communities |
| Referred Date      | 05/02/2018 12:26 PM              |
| Days Pending       | 84 day(s)                        |
| Qualified          | Reassigned                       |
| VI-SPDAT-V2 score  | 4                                |
| Referred by Staff  | Matchmaker Matchmaker            |
| Case Manager       | Select V                         |
| Last Activity      | 05/02/2018 CHECK-IN              |
| Status             | Pending V                        |
| Private            | •                                |
|                    | SAVE CHANGES CANCEL              |

*CHECK-IN*: After a prescribed number of days, the client will be removed from the Community Queue if there is no activity. To keep the client from being removed from the queue click *Check-In* (yellow arrow).

| S | tatus              |                                                                                                    |
|---|--------------------|----------------------------------------------------------------------------------------------------|
| - | Pending            | This is the default status of the client<br>referral from the Community<br>Queue. Pending status will keep the<br>Clients referral in your pending tab<br>for a specific amount of time |
|   | Pending<br>Process | This is an accepted referral, the client is waiting to be enrolled by Agency staff into a program                                                                                       |
|   | Denied             | Denied applications don't fit the<br>parameters of your Program (When<br>the Client is denied you will have the<br>option to Send to the Community<br>Queue Yes/No)                     |
|   | Expired            | The referral expired based on the referral settings set by the System Administrator                                                                                                    |

*Private*: When this toggle (green arrow) is switched on, only the referred to agency will be able to see the referral. All referrals marked as private will have a lock icon  $\bigcirc$ .

## Referrals Connections, Notes & History

| REFERRAL CONNECTIO                      | NS               |                  |              |                          |
|-----------------------------------------|------------------|------------------|--------------|--------------------------|
|                                         | There are no res | sults to display |              |                          |
| NOTES                                   |                  |                  |              |                          |
| No records to display                   |                  |                  |              |                          |
|                                         |                  |                  | SEN          | D NOTE                   |
| HISTORY                                 |                  |                  |              |                          |
|                                         |                  |                  |              |                          |
| Program Name                            | Activity         | Date             | Days Pending | Staff                    |
| Freedom Cottages<br>Encompass<br>In Pro | In-Process       | 05/15/2018       | 0            | Staff 2                  |
| Community Queue<br>Encompass            | Program Referral | 05/15/2018       | 0            | Matchmaker<br>Matchmaker |
| Community Queue<br>Encompass            | Added to Queue   | 05/15/2018       | 0            | Staff 3                  |

7